## Pendaftaran Pendirian Partai Politik

Untuk dapat mengakses Aplikasi Partai Politik AHU Online, buka URL http://ahu.go.id/ pada browser anda. Maka akan muncul tampilan seperti gambar dibawah ini :

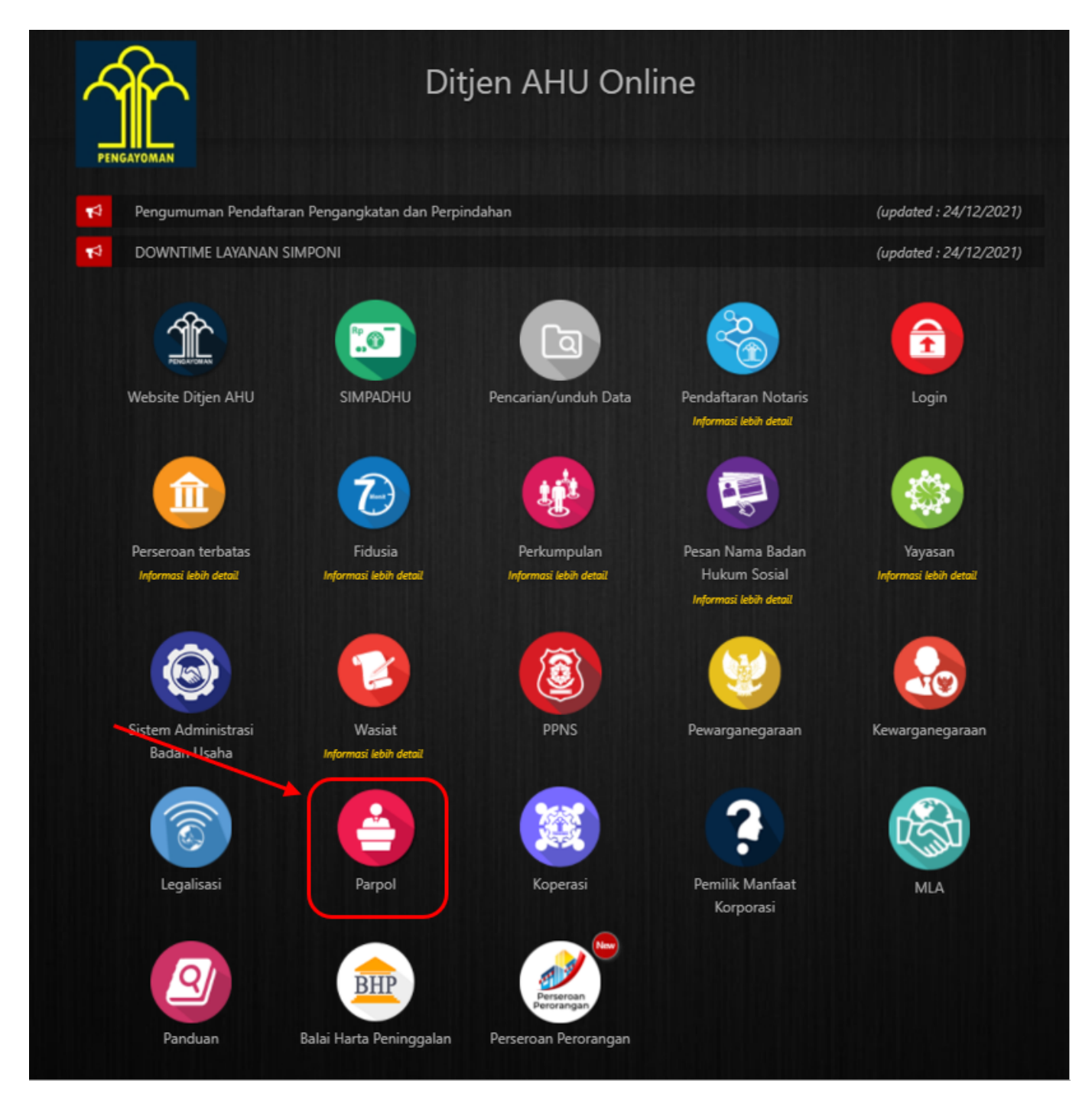

• Klik Icon Parpol untuk masuk pada halaman Layanan Partai Politik sebagai berikut :

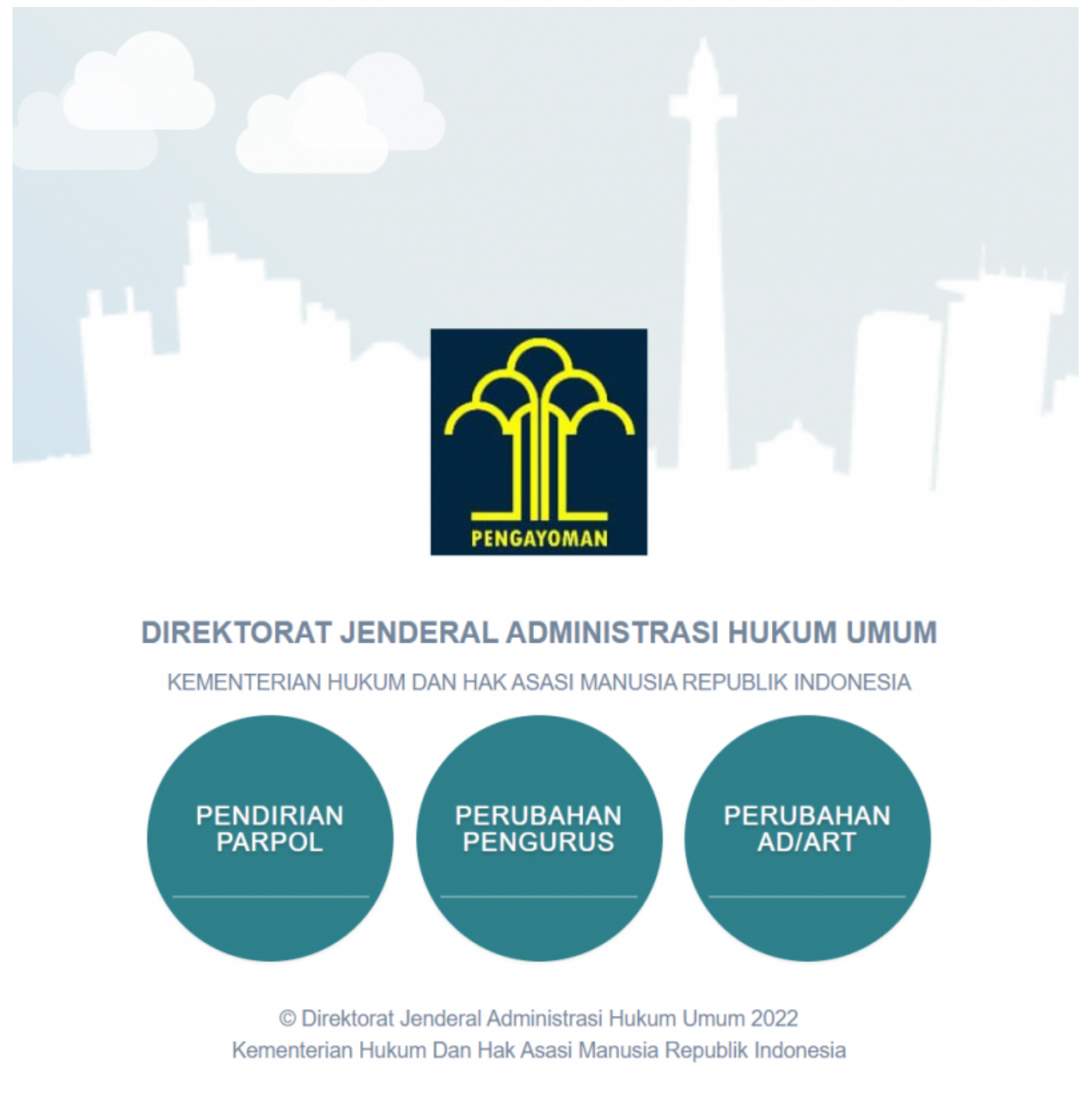

Pada halaman depan diatas, terdapat 3 menu aplikasi Layanan Partai Politik yang dapat diakses, yaitu:

- 1. Pendirian Partai Politik Berbadan Hukum
- 2. Perubahan Pengurus
- 3. Perubahan AD/ART

# **REGISTRASI AKUN PENDIRIAN PARPOL**

Untuk dapat mengakses Pendirian Partai Politik, pengguna harus melakukan registrasi akun dan Login terlebih dahulu. Langkah - langkahnya seperti berikut :

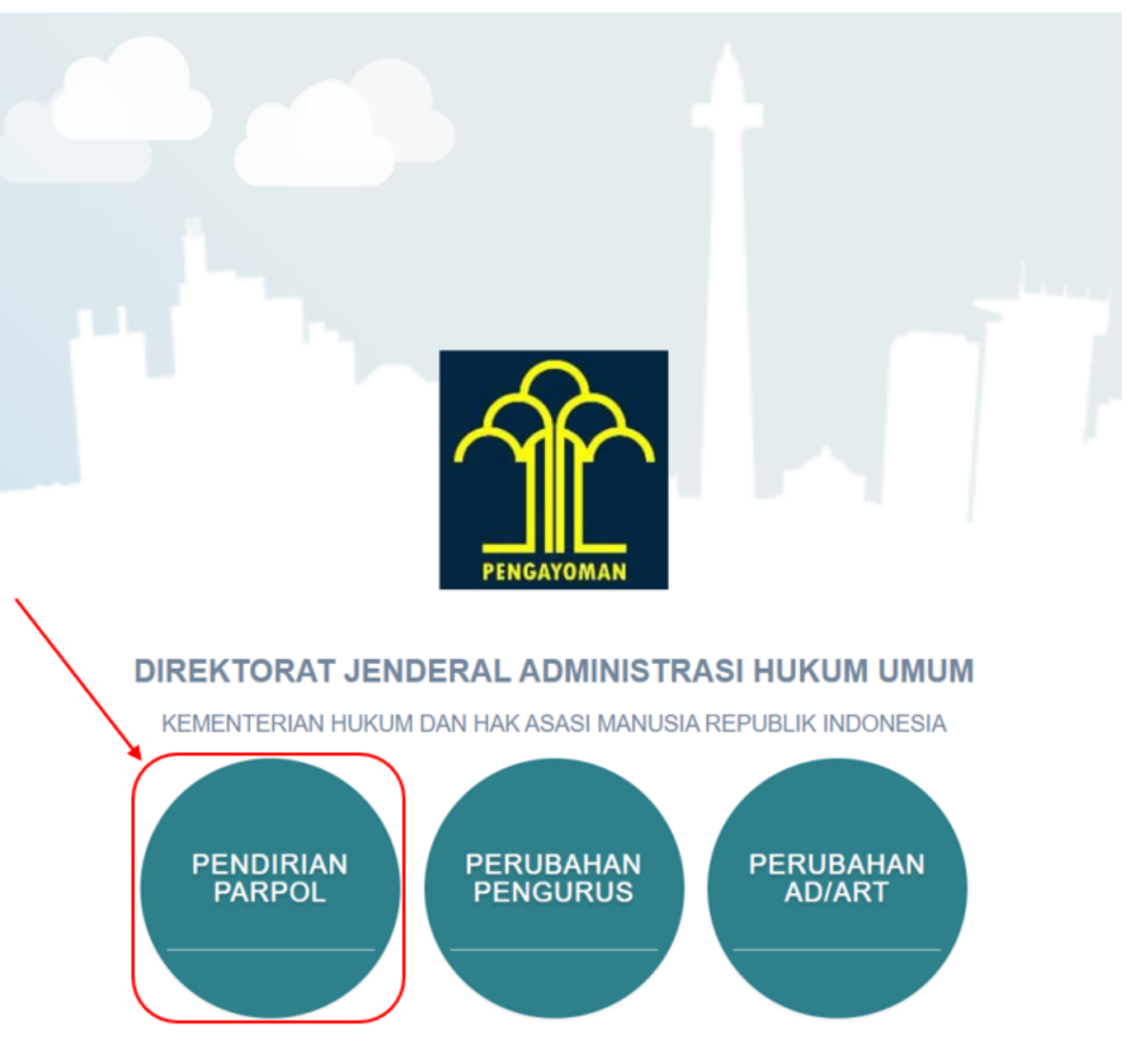

3/16

© Direktorat Jenderal Administrasi Hukum Umum 2022 Kementerian Hukum Dan Hak Asasi Manusia Republik Indonesia

Pilih menu Pendirian Parpol, kemudian akan muncul tampilan sebagai berikut :

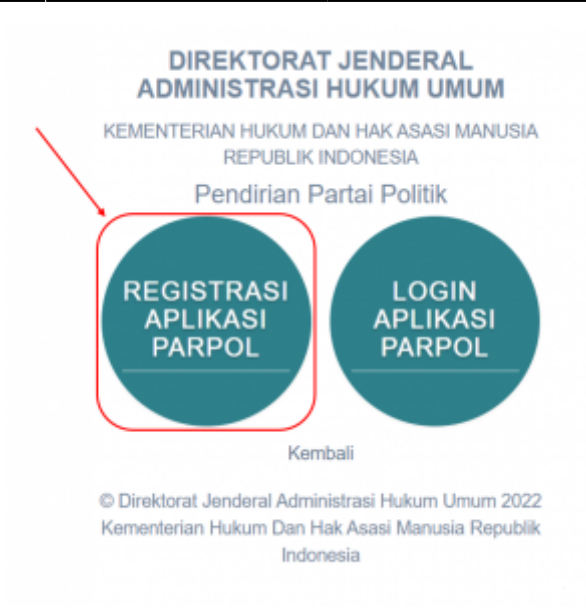

Selanjutnya pilih menu Registrasi Aplikasi Parpol seperti gambar diatas untuk melakukan Registrasi Akun

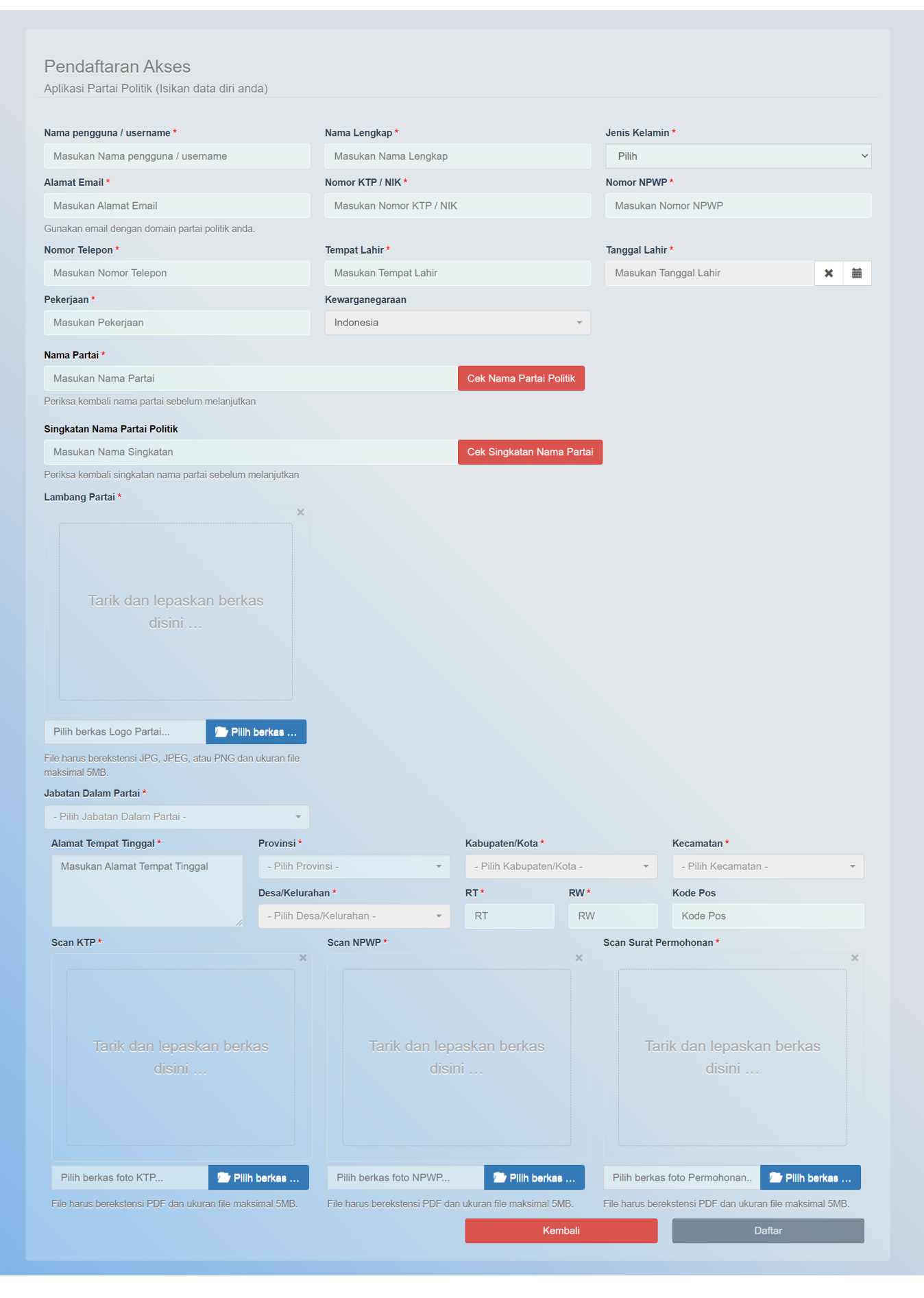

Pada form registrasi akun pemohon Pendirian Partai Politik terdapat beberapa kolom yang terdiri dari

### 1.Data Diri Pemohon

- Nama Pengguna/ Username
- Nama Lengkap
- Jenis Kelamin
- Alamat Email
- Nomor KTP/NIK
- Nomor NPWP
- Nomor Telepon
- Tempat Lahir
- Tanggal Lahir
- Pekerjaan
- Kewarganegaraan
- Jabatan dalam Partai

2.Usulan Nama dan Lambang Partai

- Nama Partai
- Singkatan Nama Partai
- Unggah/Upload Lambang Partai

3.Alamat Pemohon

- Alamat Tempat Tinggal
- Provinsi
- Kabupaten/Kota
- Kecamatan
- Desa/Kelurahan
- RT
- RW
- Kode Pos

4.File Pendukung

- Unggah/Upload Scan KTP
- Unggah/Upload NPWP Pemohon
- Unggah/Upload Scan Surat Permohonan

Selanjutnya Klik tombol **DAFTAR** untuk melakukan registrasi akun. Jika berhasil maka akan muncul tampilan Pop Up sebagai berikut :

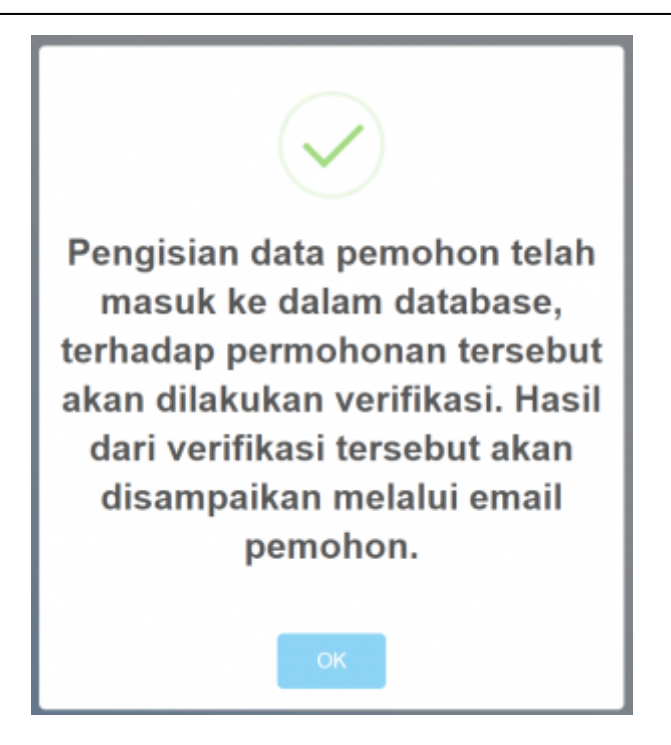

Selanjutnya akun yang didaftarkan akan diverifikasi oleh verifikator. Setelah diverifikasi dan diterima akan menampilkan email aktivasi bahwa akun telah diterima pada email yang didaftarkan

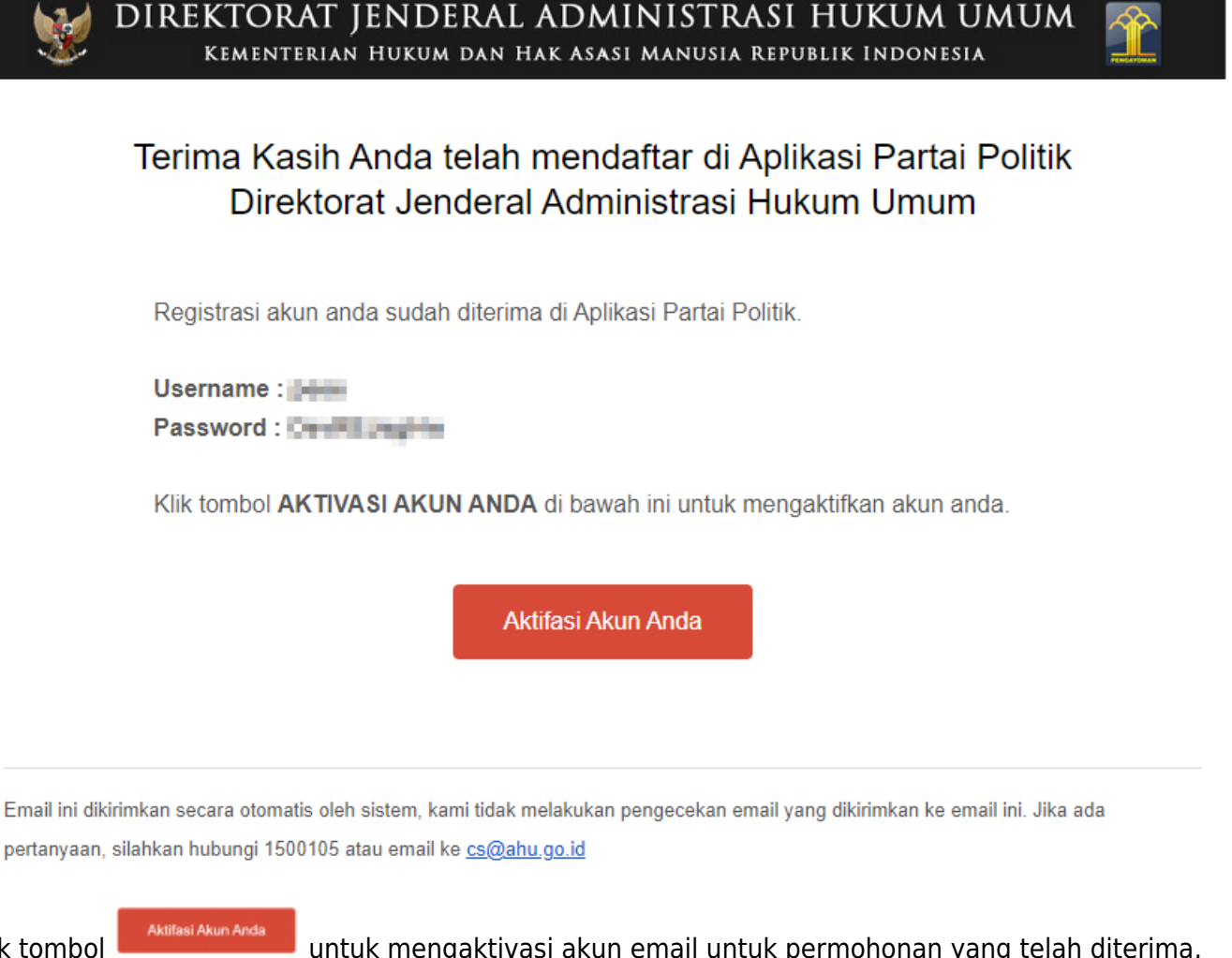

Klik tombol untuk mengaktivasi akun email untuk permohonan yang telah diterima, selanjutnya jika aktivasi berhasil akan menampilkan pop up aktifasi akun berhasil dan form login.

7/16

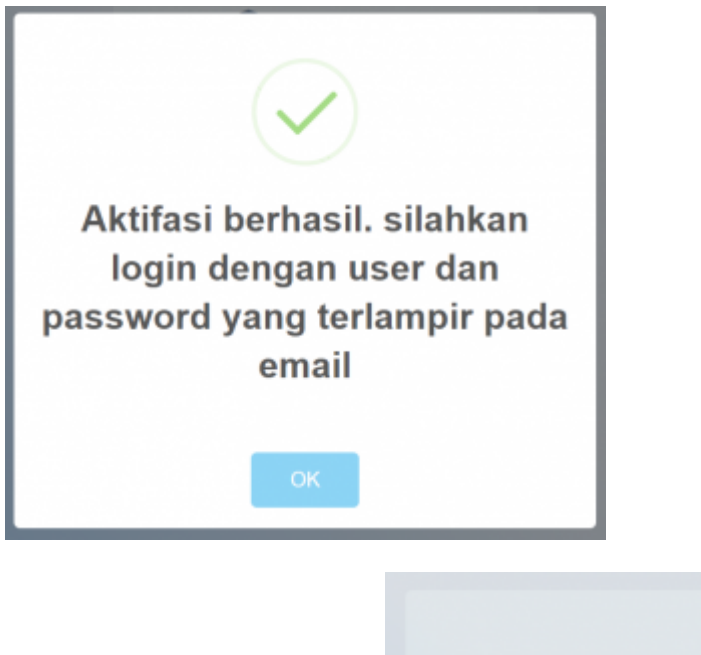

| —— 🏛 Partai Politik ——                            |  |
|---------------------------------------------------|--|
| Silahkan login                                    |  |
| Username                                          |  |
| Password                                          |  |
| Login                                             |  |
| Kembali                                           |  |
| Anda lupa password ? Klik disni                   |  |
| ©Direktorat Jenderal Administrasi Hukum Umum 2022 |  |

Masukan Username dan Password yang terlampir pada email lalu klik tombol **second** untuk melakukan proses Login Pemohon. Jika proses Login berhasil maka akan menampilkan halaman depan Pendirian Partai Politik.

1 Parta

| 1.01                                                                                                    | RM PENDIRIAN PARTAI P                                                                                                    | OLITIK                                                                                                    |                                                                                                    |
|----------------------------------------------------------------------------------------------------|----------------------------------------------------------------------------------------------------|----------------------------------------------------------------------------------------------------|----------------------------------------------------------------------------------------------------|
| Input Nomor Voucher                                                                                                    |                                                                                                    |                                                                                                    | _                                                                                                    |
| Masukan Nomor Voucher<br>Kade voucher dapat dibeli disiri                                                                                                    |                                                                                                    |                                                                                                    |                                                                                                    |
| Data Partal Politik                                                                                                    |                                                                                                    |                                                                                                    |                                                                                                    |
| Nerne Partel Politik (harus diriput keseluruhan nema<br>Plantis oljita, sas storasti                                                                                                    | "PARTAF") "                                                                                                    |                                                                                                    |                                                                                                    |
| Singkatan Nama Partal Politik Tanda Gambar Partal Politik * Lambarg atau Tanda Gambar Partal Politik *                                                                                                    |                                                                                                    |                                                                                                    |                                                                                                    |
| 1000                                                                                                    |                                                                                                    |                                                                                                    |                                                                                                    |
|                                                                                                    |                                                                                                    |                                                                                                    |                                                                                                    |
| Arti dari Lambarg atau Tanda Gambar *                                                                                                    |                                                                                                    |                                                                                                    |                                                                                                    |
| [2] 12   中 中   원 호 코 프   월 � 페<br>B I 및 5 ×, ×'   샥 7,   스- 13 -   1                                                                                                    | = Ω =<br>= [*]                                                                                                    |                                                                                                    |                                                                                                    |
|                                                                                                    |                                                                                                    |                                                                                                    |                                                                                                    |
|                                                                                                    |                                                                                                    |                                                                                                    |                                                                                                    |
|                                                                                                    |                                                                                                    |                                                                                                    |                                                                                                    |
| <ul> <li>Dengen ini menyatakan apablia nama dan lambere<br/>bersedia Jika permohoran pengesahan pendirian I</li> </ul>                                                                                                    | g Parlai Polišk yang dimohorikan berbenlangan dengan p<br>badan hukum parlai polišk ini tidak dilanjurkan prosesny                                                                                                    | eraturan perundang-undangan maka dengan ini perno<br>16.                                                                                                    | ohon                                                                                                    |
| Asss*<br>@Samber   ++   #   X % @ @ @ @                                                                                                    | n x u ?                                                                                                    |                                                                                                    |                                                                                                    |
| [2] 22 (中中) N 28 38 10 12 0 10<br>B I 및 5 x, x' (4' 7, 스· 전· )                                                                                                    | ΞΩ.=<br>= 12.  <b>P</b>                                                                                                    |                                                                                                    |                                                                                                    |
|                                                                                                    |                                                                                                    |                                                                                                    |                                                                                                    |
|                                                                                                    |                                                                                                    |                                                                                                    |                                                                                                    |
|                                                                                                    |                                                                                                    |                                                                                                    |                                                                                                    |
| Wel*<br>Bismoori ← → I♥IX © 魯田園                                                                                                    |                                                                                                    |                                                                                                    |                                                                                                    |
| □□ □ = +   b ± ± =   ⊆ 0 m<br>B I ± 5 ×, ×   ✓ I,   <u>A</u> · ⊠·   0                                                                                                    |                                                                                                    |                                                                                                    |                                                                                                    |
|                                                                                                    |                                                                                                    |                                                                                                    |                                                                                                    |
|                                                                                                    |                                                                                                    |                                                                                                    |                                                                                                    |
|                                                                                                    |                                                                                                    |                                                                                                    |                                                                                                    |
|                                                                                                    |                                                                                                    |                                                                                                    |                                                                                                    |
| Banori + >  #  X 0 & B B                                                                                                    | B ≥ 0 ?                                                                                                    |                                                                                                    |                                                                                                    |
| B I U S ×, ×'   ✓ Z,   <u>A</u> - ⊠-                                                                                                    |                                                                                                    |                                                                                                    |                                                                                                    |
|                                                                                                    |                                                                                                    |                                                                                                    |                                                                                                    |
|                                                                                                    |                                                                                                    |                                                                                                    |                                                                                                    |
|                                                                                                    |                                                                                                    |                                                                                                    |                                                                                                    |
|                                                                                                    |                                                                                                    |                                                                                                    |                                                                                                    |
| Dengan bil menyatakan bahwa asas, visi dan nési<br>1945.<br>Notaris                                                                                                    | Pertei Publik tidak bertentangan dengan Pensasila dan L                                                                                                    | undang Undang Dasar Negara Republik Indonesia Tah                                                                                                    | nun                                                                                                    |
| Dengan bil nevyelikan bahwa asas, viol dan misi<br>1946,<br>Notaris                                                                                                    | Peris Politi tidak besintangan dangan Pentasila dari L                                                                                                    | indang Lindang Dasar Negata Republik Indonesia Tah                                                                                                    | nun<br>E                                                                                                    |
| Designs to merylation tables asso, tot dan rest     State     Notaria     Kontaria     Kontaria     Kontaria     Monaria Mai                                                                                                    | Peter Politi Kan berkentargan dengan Panasala dan t<br>Katudatan<br>Manasa berkentaran<br>Manasa Manasa Manasa                                                                                                    | antong Grosery Basar Magasi Republik Indonesis Ten<br>Manara Abb<br>Manaran Normer Ann                                                                                                    | 940<br>1                                                                                                    |
| Dengan ini menyetiata bahwa esas, vili das misi<br>osa,<br>Notaris      Seconda bahwa<br>Menes Natara<br>Menasara Tengga Atas      Manakara Tengga Atas      X Ma                                                                                                    | Forst Portile Note Instructiongue derugate Parcessis dans t<br>Restudiation<br>Entructure Instructionation<br>Parcel Addam<br>Entructure PortInd Alles                                                                                                    | hetergisching über Feger Republik Inderesik Teir<br>Namer Alls<br>Manadan Karer Alts                                                                                                    | NUR                                                                                                    |
| Desgen tir nevytikan bahve sata, vid da nisti<br>sata. Notaris      Stationaves      Nerre Nataria      Megad Ata      Measure Torgan Maia      X      X                                                                                                    | Partic Public Kola Indontarijan Angale Panasala Kola V<br>Keskulakan<br>Manukan Natalikalara<br>Pertek Alas<br>Natalika                                                                                                    | hiterg binter gine Hogen Republic Interests Ten<br>Neuron Alta<br>Manadam Nation Price                                                                                                    | 940<br>2                                                                                                    |
| Designs hit merystaam bahwa asas, shi daa nesi<br>baha. Notaria      Conservation      Conservation | Partial Politik Halan berkentarigan danggan Pancasala dan U<br>Pantakakan<br>Mendada Persebutuhkan<br>Pertek Jaka<br>Mendada Pertekutu Atasa                                                                                                    | Natarag Grobing Basar Wagan Regula Indonesia Tar<br>Natara da Na<br>Mandan Taran Anta                                                                                                    | 740                                                                                                    |
| Drogo ini meryetikan bahwa asas, vid das misi<br>Notaria<br>Stania Manana<br>Menankan Tengga Ana<br>Manakan Tengga Ana<br>Pisa ata<br>Drogo & drop Files here                                                                                                    | First Politi Idas betenteigen ängus Pancesk des t           Katulatur           Manual mithelinken           Perford Alla           Vissuular Portful Allas                                                                                                    | Notes Online Union Theorem Theorem The                                                                                                    | 240                                                                                                    |
| Congram in many table balance sease, with data with a sease. With data with a sease with data with a sease with a sease to a sease sease with a sease to a sease sease se   | Function         Restance           Restance         Monosover Industry           Monosover Industry         Monosover Industry           Monosover Industry         Monosover Industry           Monosover Industry         Monosover Industry                                                                                                    | ntitegishing linar Hugen Republi kisionsin Yan<br>Nemer Ala<br>Mandam Kanton Kita                                                                                                    | an an an an an an an an an an an an an a                                                                                                    |
| Desgen bit menyintaan bahwa asas, sixi daa nesi<br>bisa.     Notaria     Second asaa asaa asaa asaa asaa asaa asaa as                                                                                                    | Partia Politi tida berketargan angan Pansasis dan t<br>Kedadar<br>Manuar Politikan<br>Perte Ata<br>Manuar Politikan                                                                                                    | natarg binking Baser Wagen Republi Inderesta Tan<br>Remor Ala<br>Banakan Komor Alas                                                                                                    | 1410<br>                                                                                                    |
| Desgrin in marystäss hänn assa, sid da statist<br>Statisticken in marystäss hänn assa, sid da statist<br>Statisticken in market in market       | Peter Politi Han bedwitningen dergate Pennasis den t  Peter Ander  Peter Ander Peter Ander Peter Ander Peter Ander Peter Ander Peter Ander Peter Ander Peter Ander Peter Ander Peter Ander Peter Ander Peter Ander P                                                                                                    | Antrag Gridery Base Wagan Report Roberts for<br>Manada Gridery Antonio Company<br>Manada Gridery Antonio Company<br>Antraga Company<br>Manada Gridery Antonio Company<br>Antonio Company<br>Anto |                                                                                                    |
|                                                                                                    | Factor Period Nation     Factor Period Nation       Menucacin Decembrane     Period Nation       Menucacin Decembrane     Menucacin Decembrane       Version of Decembrane     Menucacin Decembrane       Discource Decembrane     Menucacin Decembrane       Discource Decembrane     Menucacin Decembrane                                                                                                    | Noting Online (lines Hopes Republic Advices In Pro-<br>Network Alls<br>Mandate Honory Alles<br>Advices Television (lines Alles)<br>Advices Television (lines Alles)<br>Advices Telev                                                                                                    | 1000 miles                                                                                                    |
|                                                                                                    | Factor Period     Networksion       Methodskam     Period Adds       Period Adds     Period Adds       1     Stocolars Thorbital Adds       2     Stocolars Thorbital Adds       4     Methodskam       7     Methodskam       7     Methodskam       7     Methodskam       8     Methodskam       8     Methodskam                                                                                                    |                                                                                                    | тип<br>а                                                                                                    |
|                                                                                                    | Force Period Notes Incidentising in Impact Processis and a<br>Sector Sector Sec                                                                                                    | Antice porting that Hope A Pupel A Indexed To Be<br>Marea Alla  Marea Alla  Mar                                                                                                    | 1940 E                                                                                                    |
| Deep Inf marytelikish birkma kiske, tol dan stell<br>Deep Inf marytelikish birkma kiske, tol dan stell<br>Deep Inf marytelikish birkma kiske, tol dan stell<br>Deep Inf marytelikish birkma kiske, tol dan stell<br>Deep Inf marytelikish birkma kiske, tol dan stell<br>Deep Inf marytelikish birkma kiske<br>Deep Inf marytelikish birkma kiske<br>Deep I                                                                                                    | Press Politi Han berkensingen dergels Parasala den s<br>Politikasen<br>Period ander<br>Period ander<br>Perio | Notice of colors of laws Waynes Regard Regard Regar                                                                                                    | 1 NUR<br>1                                                                                                    |
|                                                                                                    | Partiel Politik Holen Inclusion Angular Pancasik des L       Manual Andream Politikalise       Partiel Addam Politikalise       Partiel Addam Politi                                                                                                    | Andreg Grotery Baser Wagen Republik Andreen An<br>Marker Affects<br>Mandaer Groon Affect<br>Second Second Affects<br>Second Second Affects<br>Second Affects<br>Second Affects<br>Second                                                                                                    | 1 ALA                                                                                                    |
|                                                                                                    | Facts Politik team international minutes       Mattackates       Mattackates                                                                                                    | exer*                                                                                                    | аци<br>а                                                                                                    |
|                                                                                                    | Partiel Perceits International International Internatinternational International International International In                                                                                                    | Anticeg circles g lease Hayers Republic Notiones In Sin<br>Manadam Factors / Sin<br>Manadam Factors / Sin<br>Manadam Fac                                                                                                    | 0.44<br>1                                                                                                    |
|                                                                                                    | Partiel Pedidi Notan Indonesia gen dimparte Presidada and Pedididada       Pedidi Alta       Pedidi Alta<                                                                                                    | Anticip Conting Size Hayers August Audoresis Tailor<br>Terrers All<br>Sector Free Sector<br>Sector Sector Free Sector<br>Sector Sector Sector Sector<br>Sector Sector Sector Sector<br>Sector Sector Sector Sector<br>Sector Sector Sector Sector Sector<br>Sector Sector Sector Sector Sector Sector<br>Sector Sector Sector Sector Sector Sector Sector<br>Sector Sector Sector Sector Sector Sector Sector Sector Sector<br>Sector Sector S                                                                                                    | 1940                                                                                                    |
|                                                                                                    | Partiel Politik Holen Incremision Increments International International Internatio International International International International                                                                                                    | Andrey Grotery Baser Waynes Republik Andreses Andre<br>Marce Affe                                                                                                    |                                                                                                    |
|                                                                                                    | Partiel Motion Inconsistions includes Particular Sectorities       Sectorities       Sectorities       Versite Andream Versite Andream       Versite Andream Versite Andream Versite Andream                                                                                                    | atatag dottag base Nagan Rapati kadara ka                                                                                                    |                                                                                                    |
|                                                                                                    | Partiel Motion Inconsistingen intropen Processes in early       Partiel Atlant       Partiel Atlant       Partiel                                                                                                    | Antice develop have hopes hopes hope                                                                                                    | Autor Autor |
|                                                                                                    | Lendrag das bais das das  Das Period Patrix  Sergita das das das  Das Period Patrix  Sergita das das das  Das Period Patrix  Sergita das das das das  Sergita das das das das das das das das das da                                                                                                    | Bit I I I I I I I I I I I I I I I I I I I                                                                                                    | Build of a logical and a logical and a logical plantation of an analysis of a logical plantation of a logical plantation of a logical plantatio logical plantation of a logical plantation of a logical                       |

Pada form isian Pendirian Partai Politik terdapat beberapa kolom yang terdiri dari :

- Arti dari Lambang atau Tanda Gambar
- Asas
- Visi
- Misi
- Nama Notaris
- Nomor Akta
- Tanggal Akta
- Perihal Akta
- Unggah/Upload File Akta
- Nomor Surat Permohonan
- Tanggal Surat Permohonan
- Alamat Kantor Pusat
- Provinsi
- Kabupaten/Kota
- Kecamatan
- Desa/Kelurahan
- RT
- RW
- Kode Pos
- Status Kantor
- Nomor Rekening Partai Politik
- Nama Bank
- Unggah/Upload Surat Status Kantor
- Unggah/Upload Nomor Rekening
- Struktur Kepengurusan
- Jabatan
- Nama
- Jenis Kelamin
- Nomor KTP/NIK

Jika sudah diinput lalu klik

, maka akan tampil halaman Pernyataan Tingkat provinsi

#### 2024/04/24 21:34

🏛 Partai Politik Δ 🛛 • . A Beranda / Pendirian Partai Politik Pendirian Partai Politik Data Kepengurusan Daerah Data Partai Politik & Data Kepengurusan Daerah Data Kepengurusan Daerah Pratinjau Data Pengurus Pusat Tingkat Provinsi Tingkat Kabupaten Tingkat Kecamatan Pernyataan mempunyai kepengurusan pada setiap provinsi Dengan ini Pemohon menyatakan: Bahwa Metal Make Mempunyai kepengurusan pada setiap provinsi, yang pemohon buktikan dengan dokumen fisik persyaratan sebagaimana diatur pada ketentuan pasal 5 ayat (4) Peraturan Menteri Hukum dan Hak Asasi Manusia Republik Indonesia Nomor 34 Tahun 2017 Tentang Tata Cara Pendaftaran Pendirian Badan Hukum, Perubahan Anggaran Dasar dan Anggaran Rumah Tangga, Serta Perubahan Kepengurusan Partai Politik; dan Apabila tidak memenuhi kepengurusan pada setiap provinsi maka pemohon bersedia jika permohonan pendirian badan hukum partai politik dinyatakan gugur 🗲 Kembal © Direktorat Jenderal Administrasi Hukum Umum 2022 Kementerian Hukum Dan Hak Asasi Manusia Republik Indonesia

11/16

## Pernyataan Tingkat Kabupaten

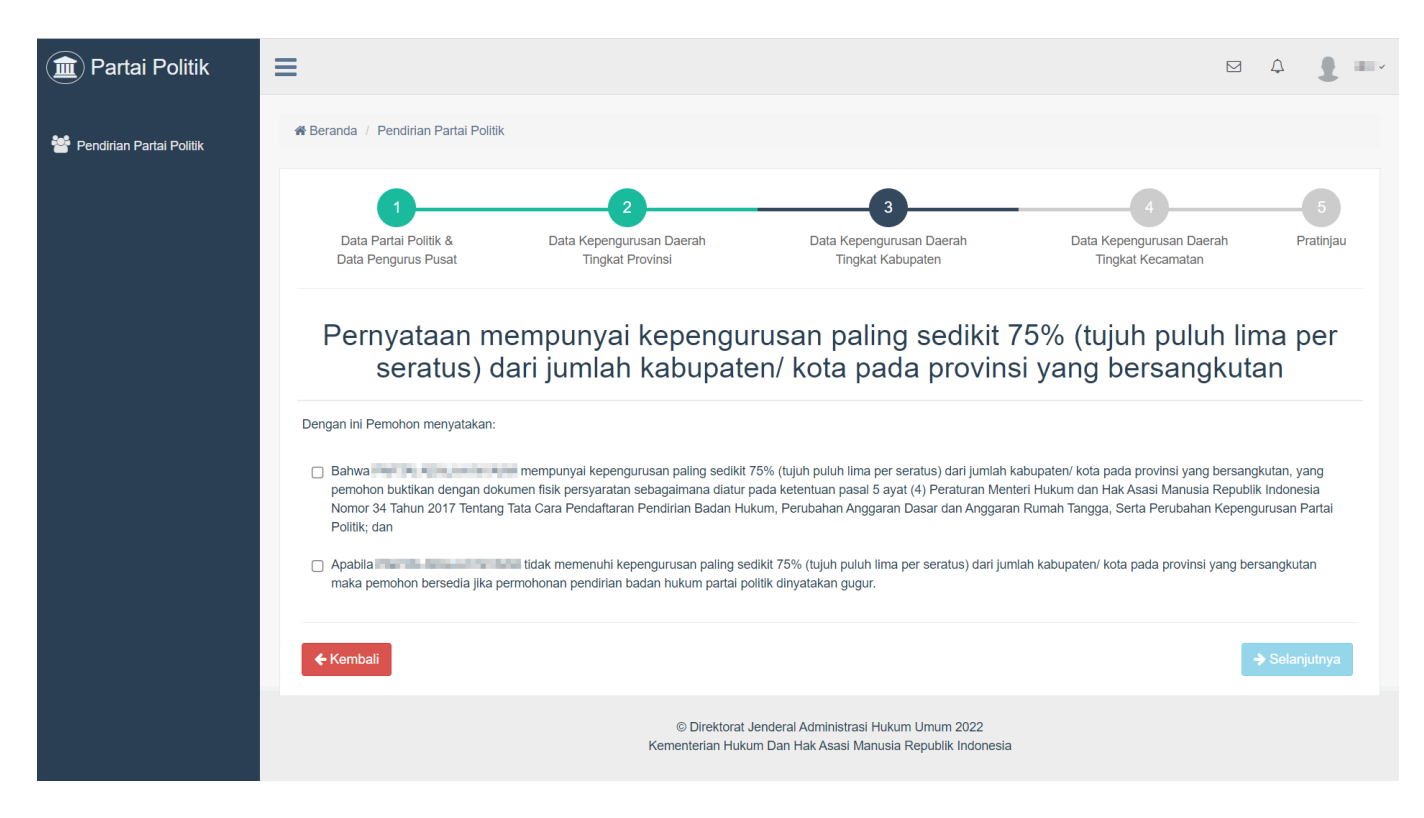

#### Pernyataan Tingkat Kecamatan

| (     Partai Politik       | ≡                                                                                                    |                                                                                                    |                                                                                                    |                                                                                                    | ۵ <b>(</b>                                   |    |
|----------------------------|----------------------------------------------------------------------------------------------------|----------------------------------------------------------------------------------------------------|----------------------------------------------------------------------------------------------------|----------------------------------------------------------------------------------------------------|----------------------------------------------|----|
| 😤 Pendirian Partai Politik | 🏶 Beranda / Pendirian Partai Politik                                                                                                    |                                                                                                    |                                                                                                    |                                                                                                    |                                              |    |
|                            | 0                                                                                                    | 2                                                                                                    | 3                                                                                                    | 4                                                                                                    | 5                                            |    |
|                            | Data Partai Politik &<br>Data Pengurus Pusat                                                                                                    | Data Kepengurusan Daerah<br>Tingkat Provinsi                                                                                             | Data Kepengurusan Daerah<br>Tingkat Kabupaten                                                                                              | Data Kepengurusan Daerah<br>Tingkat Kecamatan                                                                          | Pratinj                                      | au |
|                            | Pernyataan<br>seratus) dar                                                                                                    | mempunyai kepeng<br>i jumlah kecamatan                                                                                                   | urusan paling sedik<br>pada kabupaten/ ko                                                                                                  | it 50% (lima puluh<br>ta yang bersangki                                                                                | per                                          |    |
|                            | Dengan ini Pemohon menyatakan:                                                                                                    |                                                                                                    |                                                                                                    | ta yang beroangit                                                                                                    | atan                                         |    |
|                            | <ul> <li>Bahwa</li> <li>pemohon buklikan dengan doku</li> <li>Nomor 34 Tahun 2017 Tentang</li> <li>Politik; dan</li> </ul>                                                                                                    | mempunyai kepengurusan paling sedikit 50%<br>men fisik persyaratan sebagaimana diatur pac<br>Tata Cara Pendaftaran Pendirian Badan Hukur | % (ilma puluh per seratus) dari jumlah kecama<br>Ja ketentuan pasal 5 ayat (4) Peraturan Mente<br>m, Perubahan Anggaran Dasar dan Anggaran | tan pada kabupaten/ kota yang bersangk<br>ri Hukum dan Hak Asasi Manusia Republ<br>Rumah Tangga, Serta Perubahan Kepen | utan, yang<br>ik Indonesia<br>gurusan Partai | i  |
|                            | Apabila Apabila Apa | idak memenuhi kepengurusan paling sedik<br>nan pendirian badan hukum partai politik dinya                                                | it 50% (lima puluh per seratus) dari jumlah ker<br>atakan gugur.                                                                           | camatan pada kabupaten/ kota yang bers                                                                                 | angkutan mak                                 | a  |
|                            | <b>≮</b> Kembali                                                                                                    |                                                                                                    |                                                                                                    | 1                                                                                                    | → Selanjutny                                 | a  |
|                            |                                                                                                    | © Direktorat Jen<br>Kementerian Hukum                                                                                                    | ideral Administrasi Hukum Umum 2022<br>Dan Hak Asasi Manusia Republik Indonesia                                                            |                                                                                                    |                                              |    |
|                            |                                                                                                    |                                                                                                    |                                                                                                    |                                                                                                    |                                              |    |

Selanjutny

, maka akan tampil halaman Pratinjau Partai untuk memastikan data

yang sudah diinput sudah benar.

jika sudah klik

#### 2024/04/24 21:34

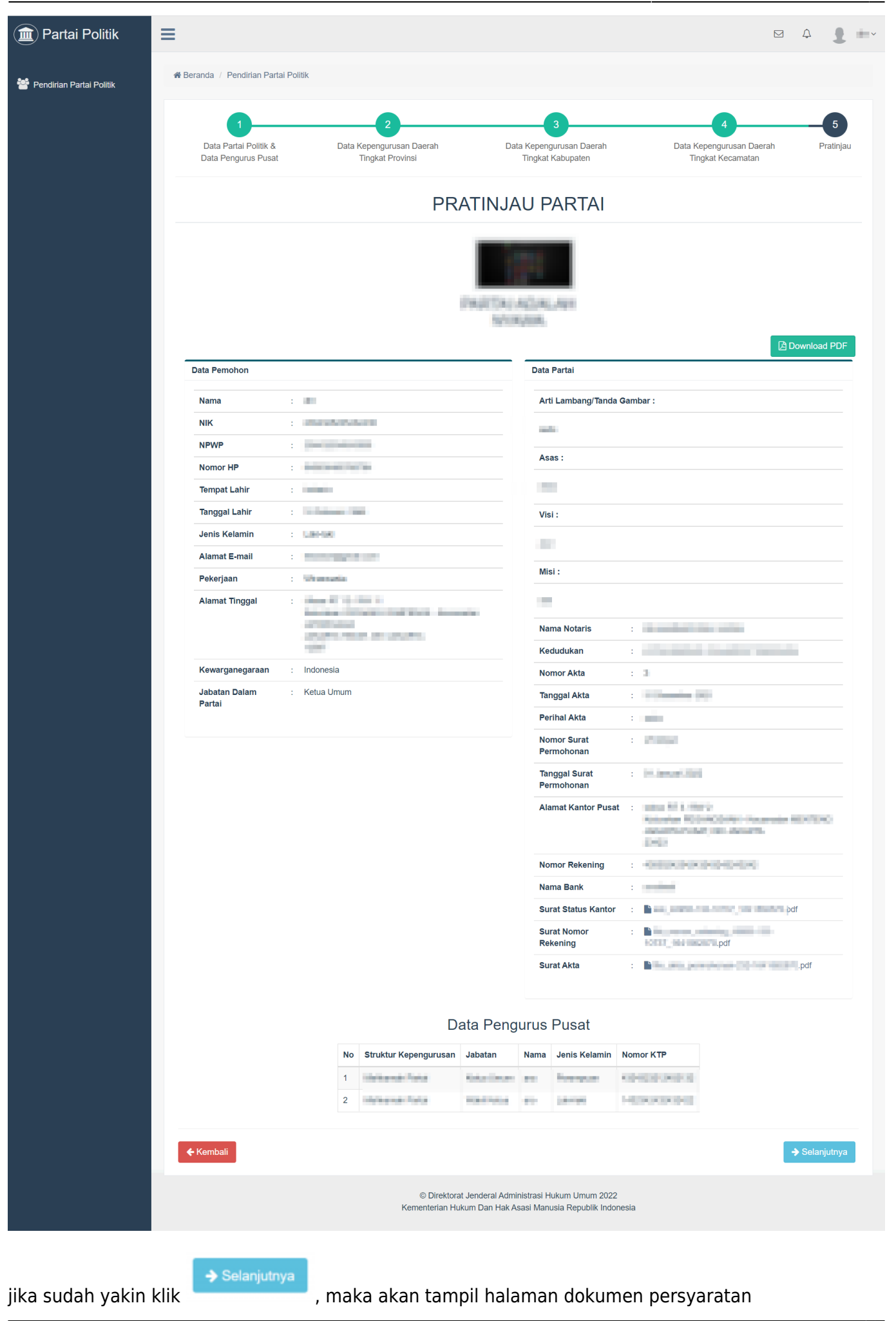

| () Partai Politik          | ≡                                                                                                    | 4 <b>1</b> | ~       |  |  |  |  |  |  |  |  |  |
|----------------------------|----------------------------------------------------------------------------------------------------|------------|---------|--|--|--|--|--|--|--|--|--|
| 警 Pendirian Partai Politik | t Beranda / Pendirian Partal Politik                                                                                                    |            |         |  |  |  |  |  |  |  |  |  |
|                            | 1     2     3     4       Data Partai Politik &<br>Data Pengurus Pusat     Data Kepengurusan Daerah<br>Tingkat Provinsi     Data Kepengurusan Daerah<br>Tingkat Kabupaten     Data Kepengurusan Daerah<br>Tingkat Kecamatan | Pratinjar  | )<br>Iu |  |  |  |  |  |  |  |  |  |
|                            | CHECKLIST DOKUMEN PERSYARATAN                                                                                                    |            |         |  |  |  |  |  |  |  |  |  |
|                            | Surat Permohonan yang ditandatangani oleh Pernohon sesuai dengan AD Partai Politik dan/atau ART Partai Politik                                                                                                    |            |         |  |  |  |  |  |  |  |  |  |
|                            | 1 (satu) salinan sah akta notaris tentang pendirian Partai Politik                                                                                                    |            |         |  |  |  |  |  |  |  |  |  |
|                            | Surat Keputusan tentang kepengurusan tingkat pusat, daerah provinsi, daerah kabupaten/kota, dan tingkat kecamatan                                                                                                    |            |         |  |  |  |  |  |  |  |  |  |
|                            | Surat Keterangan terdaftar dari Pemerintah Daerah tingkat daerah provinsi                                                                                                    |            |         |  |  |  |  |  |  |  |  |  |
|                            | Surat Keterangan terdaftar dari Pemerintah Daerah tingkat daerah kabupaten/kota                                                                                                    |            |         |  |  |  |  |  |  |  |  |  |
|                            | 🗌 Surat Keterangan terdaftar dari Kepala Kantor Wilayah Kementerian Hukum dan Hak Asasi Manusia sesuai dengan domisili Partai Politik                                                                                       |            |         |  |  |  |  |  |  |  |  |  |
|                            | Surat Keterangan domisili Partai Politik tingkat pusat daerah provinsi, daerah kabupaten/kota, dan kecamatan dari kelurahan/desa atau nama lain yang sejenis                                                                |            |         |  |  |  |  |  |  |  |  |  |
|                            | 🗌 Fotokopi nama, lambang, atau tanda gambar Partai Politik sebanyak 2 (dua) rangkap asli dan 5 (lima) rangkap fotokopi                                                                                                    |            |         |  |  |  |  |  |  |  |  |  |
|                            | Surat Pernyataan sebagai pengurus Partai Politik disertai dengan fotokopi kartu tanda penduduk, dan                                                                                                    |            |         |  |  |  |  |  |  |  |  |  |
|                            | Fotokopi rekening atas nama Partai Politik.                                                                                                    |            |         |  |  |  |  |  |  |  |  |  |
|                            | Dengan ini saya menyatakan bahwa seluruh data islan beserta seluruh dokumen persyaratan adalah benar dan telah sesual dengan peraturan perundang-undangan yang Saya Mengerti                                                | berlaku    |         |  |  |  |  |  |  |  |  |  |
|                            |                                                                                                    |            |         |  |  |  |  |  |  |  |  |  |
|                            | ← Kembali                                                                                                    | Permohonan |         |  |  |  |  |  |  |  |  |  |
|                            | © Direktorat Jenderal Administrasi Hukum Umum 2022<br>Kementerian Hukum Dan Hak Asasi Manusia Republik Indonesia                                                                                                    |            |         |  |  |  |  |  |  |  |  |  |

Dokumen Persyaratan Pendirian Partai Politik adalah :

- Surat Permohonan yang ditandatangani oleh Pemohon sesuai dengan AD Partai Politik dan/atau ART Partai Politik
- 1 (satu) salinan sah akta notaris tentang pendirian Partai Politik
- Surat Keputusan tentang kepengurusan tingkat pusat, daerah provinsi, daerah kabupaten/kota, dan tingkat kecamatan
- Surat Keterangan terdaftar dari Pemerintah Daerah tingkat daerah provinsi
- Surat Keterangan terdaftar dari Pemerintah Daerah tingkat daerah kabupaten/kota
- Surat Keterangan terdaftar dari Kepala Kantor Wilayah Kementerian Hukum dan Hak Asasi Manusia sesuai dengan domisili Partai Politik
- Surat Keterangan domisili Partai Politik tingkat pusat daerah provinsi, daerah kabupaten/kota, dan kecamatan dari kelurahan/desa atau nama lain yang sejenis
- Fotokopi nama, lambang, atau tanda gambar Partai Politik sebanyak 2 (dua) rangkap asli dan 5 (lima) rangkap fotokopi
- Surat Pernyataan sebagai pengurus Partai Politik disertai dengan fotokopi kartu tanda penduduk, dan
- Fotokopi rekening atas nama Partai Politik.

jika sudah klik **Kirim Permohonan** maka akan muncul tampilan Pop Up sebagai berikut :

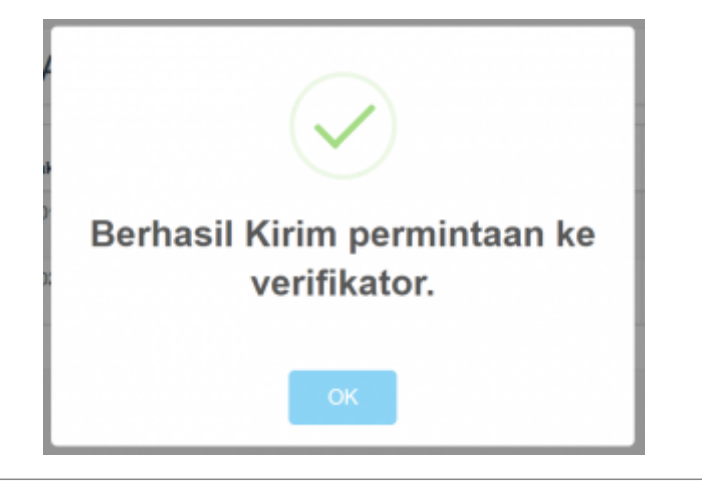

# Pada Halaman Transaksi

| 💼 Partai Politik           | ≡                        |                        |                         |                                        |                                                    |                                |                      | ≏ <b>1</b> =- |
|----------------------------|--------------------------|------------------------|-------------------------|----------------------------------------|----------------------------------------------------|--------------------------------|----------------------|---------------|
| 😤 Pendirian Partai Politik | 🎢 Bera                   | anda / Pendirian Parta | ii Politik              |                                        |                                                    |                                |                      |               |
|                            | TRANSAKSI PARTAI POLITIK |                        |                         |                                        |                                                    |                                |                      |               |
|                            | No                       | No Transaksi           | Jenis Transaksi         | Nama<br>Pemohon                        | Nama Partai                                        | Tanggal<br>Permohonan          | Status<br>Permohonan | Aksi          |
|                            | 1                        | 100000000              | Registrasi User         | +                                      | -                                                  | 10. (mar 2008)<br>10.000       |                      |               |
|                            | 2                        | 1427107004100          | Permohonan<br>Pendirian |                                        | naria ata a                                        | 6 (prost 80)<br>21 (21)        | Proses Verif         | Pratinjau     |
|                            |                          |                        |                         |                                        |                                                    |                                |                      |               |
|                            |                          |                        |                         |                                        |                                                    |                                |                      |               |
|                            |                          |                        |                         |                                        |                                                    |                                |                      |               |
|                            |                          |                        | Ke                      | © Direktorat Jend<br>menterian Hukum D | eral Administrasi Hukum<br>an Hak Asasi Manusia Re | Umum 2022<br>epublik Indonesia |                      |               |
|                            |                          |                        |                         |                                        |                                                    |                                |                      |               |

Pesan

Last update: 2022/01/07 15:42

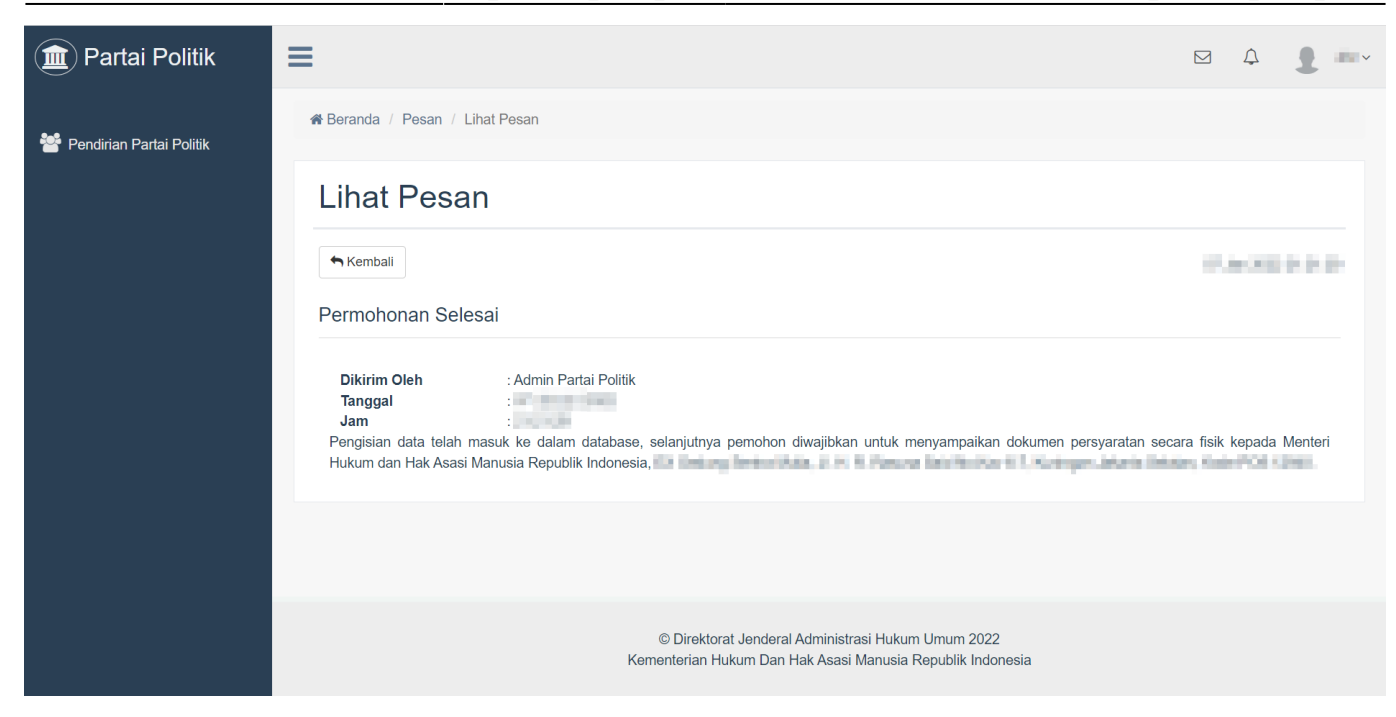

## Halaman Transaksi Selesai

| 💼 Partai Politik           | ≡      |                        |                         |                                      |                                                     |                                   |                      |                           | <b>}</b> ••• |
|----------------------------|--------|------------------------|-------------------------|--------------------------------------|-----------------------------------------------------|-----------------------------------|----------------------|---------------------------|--------------|
| 曫 Pendirian Partai Politik | 希 Bera | anda / Pendirian Parta | ai Politik              |                                      |                                                     |                                   |                      |                           |              |
|                            | TF     | RANSAKS                | I PARTAI I              | POLITIK                              |                                                     |                                   |                      |                           |              |
|                            | No     | No Transaksi           | Jenis Transaksi         | Nama<br>Pemohon                      | Nama Partai                                         | Tanggal<br>Permohonan             | Status<br>Permohonan | Aksi                      |              |
|                            | 1      | 100050000              | Registrasi User         | -                                    | -                                                   | 100                               |                      |                           |              |
|                            | 2      | 2004/200408            | Permohonan<br>Pendirian | *                                    | 100                                                 | 10. jacow (201)<br>(2019) A       |                      | Pratinjau<br>Surat Keputu | san          |
|                            |        |                        |                         |                                      |                                                     |                                   |                      |                           |              |
|                            |        |                        |                         |                                      |                                                     |                                   |                      |                           |              |
|                            |        |                        |                         |                                      |                                                     |                                   |                      |                           |              |
|                            |        |                        | К                       | © Direktorat Je<br>Cementerian Hukum | nderal Administrasi Huku<br>1 Dan Hak Asasi Manusia | m Umum 2022<br>Republik Indonesia |                      |                           |              |
|                            |        |                        |                         |                                      |                                                     |                                   |                      |                           |              |

untuk menampilkan Surat Keputusan yang telah ditantangani

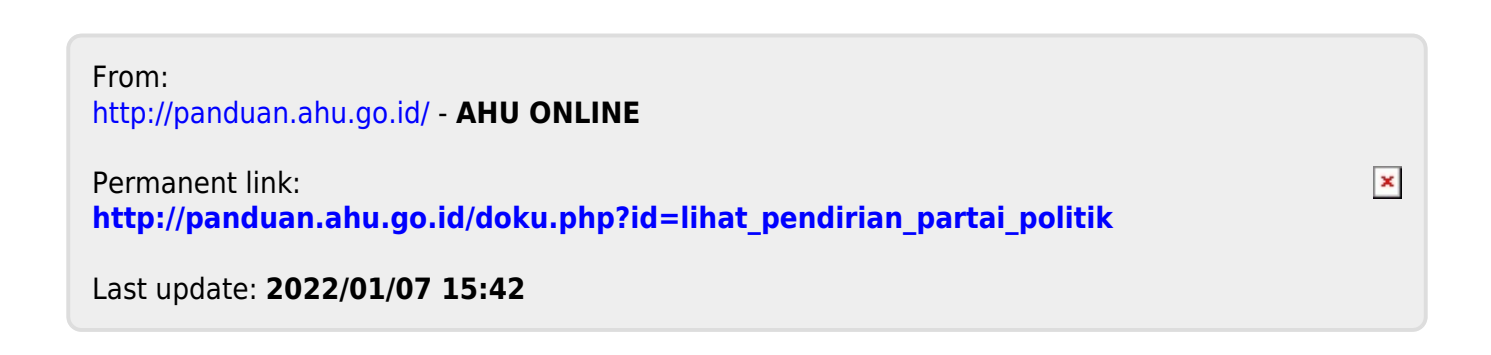

klik